# Netpresenter Desktop App deployment

## Download

https://www.np-next.com/player/next-da.exe https://www.np-next.com/player/next-da.dmg

## Manual deployment

The Netpresenter Desktop App can be installed using the following PowerShell command:

Start-Process "Next-DA.exe" "/S -tenant=your-tenant-name"

# Intune Deployment

### Configuration

App information Edit

Name Netpresenter Next DA Description Netpresenter Next Publisher Netpresenter 1.29.0 App Version Collaboration & Social Category Show this as a featured app in the Yes Company Portal Information URL https://www.netpresenter.com Privacy URL https://www.netpresenter.com/privacy-policy Developer Netpresenter --Owner Notes Logo next

#### Program Edit

Install commandpowershell.exe -noprofile -windowstyle hidden -executionpolicy bypass -file<br/>.\Install\_Next-da.ps1Uninstall commandpowershell.exe -noprofile -windowstyle hidden -executionpolicy bypass -file<br/>.\Uninstall\_Next-DA.ps1Install behaviorUserDevice restart behaviorDetermine behavior based on return codes

## Install script

```
# Restart Process using PowerShell 64-bit
If ($ENV:PROCESSOR_ARCHITEW6432 -eq "AMD64") {
    Try {
        &"$ENV:WINDIR\SysNative\WindowsPowershell\v1.0\PowerShell.exe" -File $PSCOMMANDPATH
    }
    Catch {
        Throw "Failed to start $PSCOMMANDPATH"
    }
    Exit
}
# Install Netpresenter Next-da
$args="/S -tenant=your-tenant-name"
Start-Process "Next-DA.exe" $args
Uninstall script
# Restart Process using PowerShell 64-bit
If ($ENV:PROCESSOR_ARCHITEW6432 -eq "AMD64") {
    Try {
        &"$ENV:WINDIR\SysNative\WindowsPowershell\v1.0\PowerShell.exe" -File $PSCOMMANDPATH
    }
    Catch {
       Throw "Failed to start $PSCOMMANDPATH"
    }
    Exit
```

```
}
```

# Stop Desktop App Process
Stop-Process -Name "Netpresenter Desktop App" -ErrorAction SilentlyContinue

#### \$user=\$env:UserName

Start-Process "C:\users\\$user\AppData\Local\Programs\next-da\Uninstall Netpresenter Desktop
App.exe.exe" /S

### Detection rule

| Rule type 🕕                                         | File 🗸                                             |
|-----------------------------------------------------|----------------------------------------------------|
|                                                     |                                                    |
| Path * 🛈                                            | C:\Users\%username%\AppData\Local\Programs\next-da |
| File or folder * 🕕                                  | Netpresenter Desktop App.exe                       |
| Detection method * 🛈                                | String (version)                                   |
| Operator * 🛈                                        | Greater than or equal to $\checkmark$              |
| Value * 🕡                                           | 1.29.0.0                                           |
| Associated with a 32-bit app<br>on 64-bit clients ① | Yes No                                             |